**Procedure Statement:** Permit applicants responsible for closing permits. Once final inspections have passed, the permit is closed via the issuance of a Certificate of Completion (CC) or a Certificate of Occupancy (CO) from the UCF Building Department. The permit applicant must follow the procedure outlined below to apply for and obtain the applicable certificate.

1. Login to Citizenserve via <u>UCF Building Department Website - Permitting Software</u> <u>Information</u>

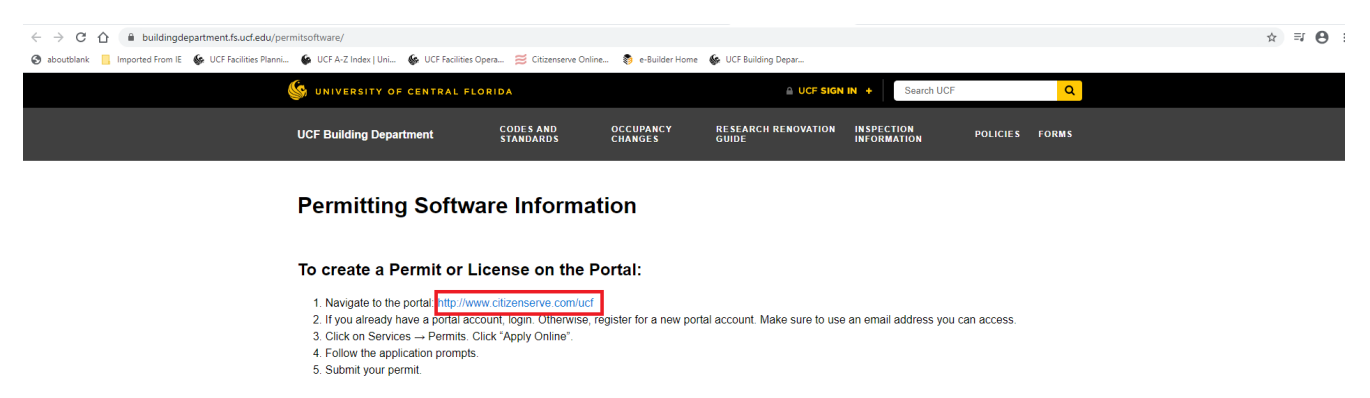

2. Select "APPLY FOR CC, CO or TCO" on the home screen of UCF's Citizenserve site.

| Suilding                      |      |          |        |         |            | LOGOUT, SAMANTHA |
|-------------------------------|------|----------|--------|---------|------------|------------------|
| UNIVERSITY OF CENTRAL FLORIDA | Home | Services | Search | Reports | My Account | Contact          |

#### WELCOME TO THE UCF BUILDING DEPARTMENT PORTAL

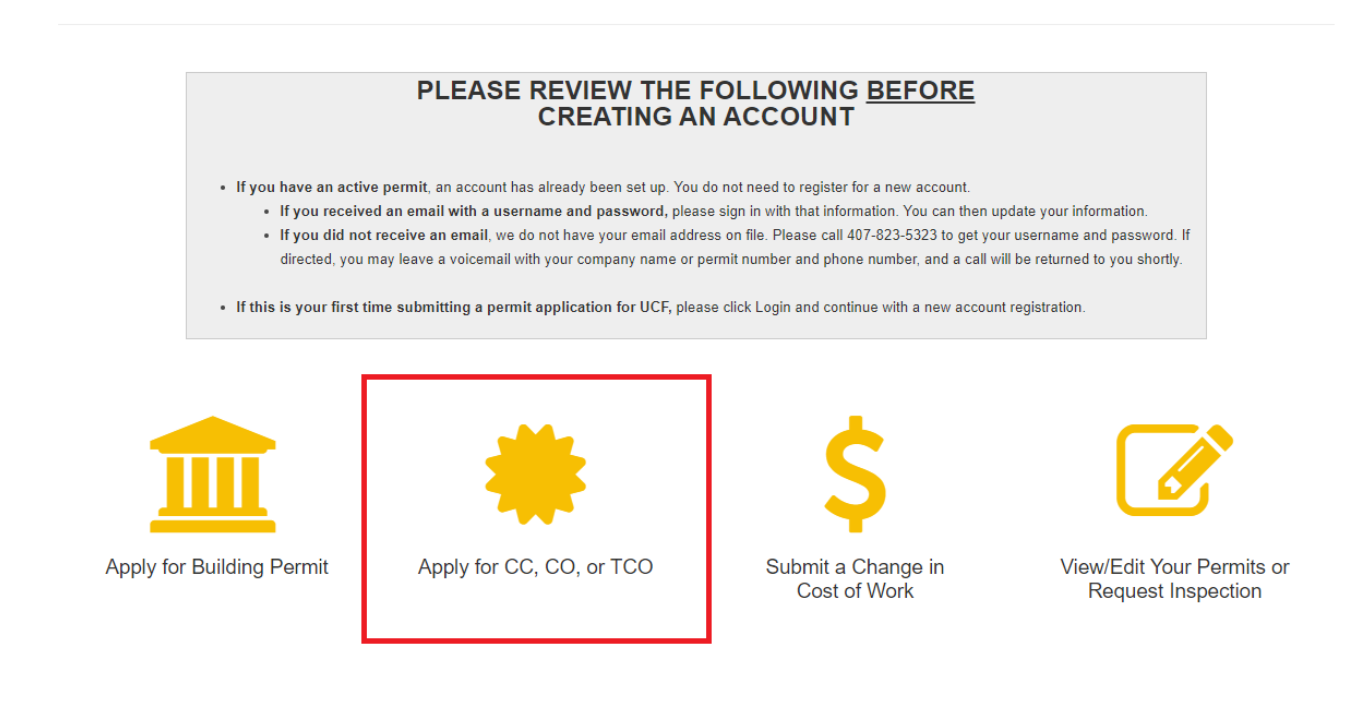

- 3. Complete required fields.
  - a. Application Type: Select Certificate of Completion, Certificate of Occupancy
  - b. Sub Type: General Request
  - c. Is this application for an existing project: Yes
  - d. Permit or File #: Enter Permit Number
  - e. Once additional fields auto-fill, verify the address and building correspond to the permit you wish to complete.
  - f. If commissioning was required by your project, the preliminary commissioning report will be required when applying for the certificate.

### 4. Select "SUBMIT"

| Section Section Sectio |                                                        | Home | Services | Search | Reports | My Account | Contact |  |  |  |
|----------------------------------------------------------------------------------------------------|--------------------------------------------------------|------|----------|--------|---------|------------|---------|--|--|--|
| APPLY FOR A PERMIT  Home / Services / Permits / Apply for a permit                                                                                                    |                                                        |      |          |        |         |            |         |  |  |  |
| To search for a Building Number, simple enter the number into the address field below (it is the Parcel #)                                                                                                    |                                                        |      |          |        |         |            |         |  |  |  |
| Application Type:                                                                                                    | indicates a required field<br>Certificate of Occupancy |      |          |        | ~       |            |         |  |  |  |
| Sub Type:                                                                                                    | General Request                                        | *    | COMPLETE |        |         |            |         |  |  |  |
| Is this application for an existing project?:                                                                                                    | Yes                                                    |      |          |        | ~       | 0          |         |  |  |  |
| Permit or File #:                                                                                                    | 19-0314                                                |      |          |        |         |            |         |  |  |  |
| •                                                                                                    | Project verified                                       |      |          |        |         |            |         |  |  |  |
| Address:                                                                                                    | 12724 Ara Dr.                                          |      |          |        |         |            |         |  |  |  |
|                                                                                                    | Orlando                                                | F    | Ľ        | 32816  |         | REVIEW     | ,       |  |  |  |
| Parcel #:                                                                                                    | 92                                                     |      |          |        |         |            |         |  |  |  |
| Property Owner:                                                                                                    | Biology Field Research Center                          |      |          |        |         |            |         |  |  |  |
|                                                                                                    | ENTER A DIFFERENT ADDRESS →                            |      |          |        |         |            |         |  |  |  |
| Preliminary commissioning:  Select File  PROVIDE IF COMMISSIONING WAS REQUIRED BY PROJECT                                                                                                    |                                                        |      |          |        |         |            |         |  |  |  |
|                                                                                                    | SIRMIT                                                 |      |          |        |         |            |         |  |  |  |

5. Once issued the Certificate (CC or CO), will be sent to the permit applicant via email and also available in the documents section of the "permit" related to the issued certificate.

6. To access the certificate in Citizenserve, navigate to the applicable permit and select **"VIEW OTHER PERMITS ON THIS PROJECT"** 

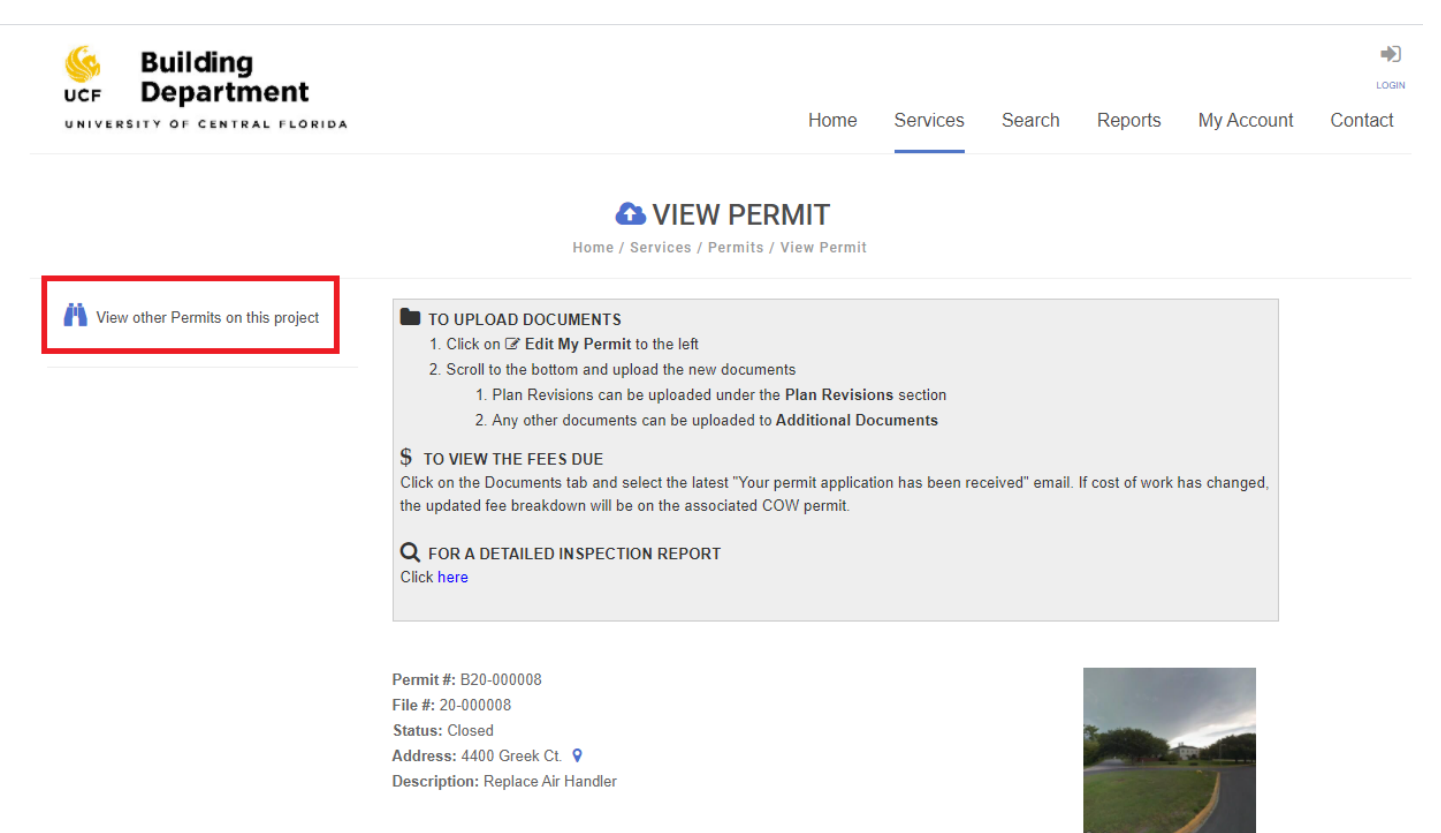

7. A list of related permits will appear. Select the permit # that pertains to the CO or CC. The first two letters of these permits will be CO for Certificates of Occupancy and CC for Certificates of Completion.

| Section Building                                                                                                   | nent<br>AL FLORIDA  | Н              | lome      | Services | Search | Reports | My Accou   | LOGOUT, SMANTHA<br>nt Contact |  |  |
|----------------------------------------------------------------------------------------------------|---------------------|----------------|-----------|----------|--------|---------|------------|-------------------------------|--|--|
| VIEW OTHER PERMITS ON THIS PROJECT<br>Home / Services / Permits / View Permit / View Other Permits on this Project |                     |                |           |          |        |         |            |                               |  |  |
| 1 - 2 of 2 records found                                                                                           |                     |                |           |          |        |         |            |                               |  |  |
| Permit #                                                                                                    | Work description    | Address        | Permit    | Туре     | s      | Status  | Issue Date | Expiration Date               |  |  |
| B20-00008                                                                                                    | Replace Air Handler | 4400 Greek Ct. | Alteratio | n        | C      | Closed  | 06/25/2020 | 12/25/2020                    |  |  |
| CO20-000014                                                                                                    | not provided        | 4400 Greek Ct. | General   | Request  | c      | Closed  |            |                               |  |  |

8. Select the DOCUMENTS tab of the related permit and select the CERTIFICATE.

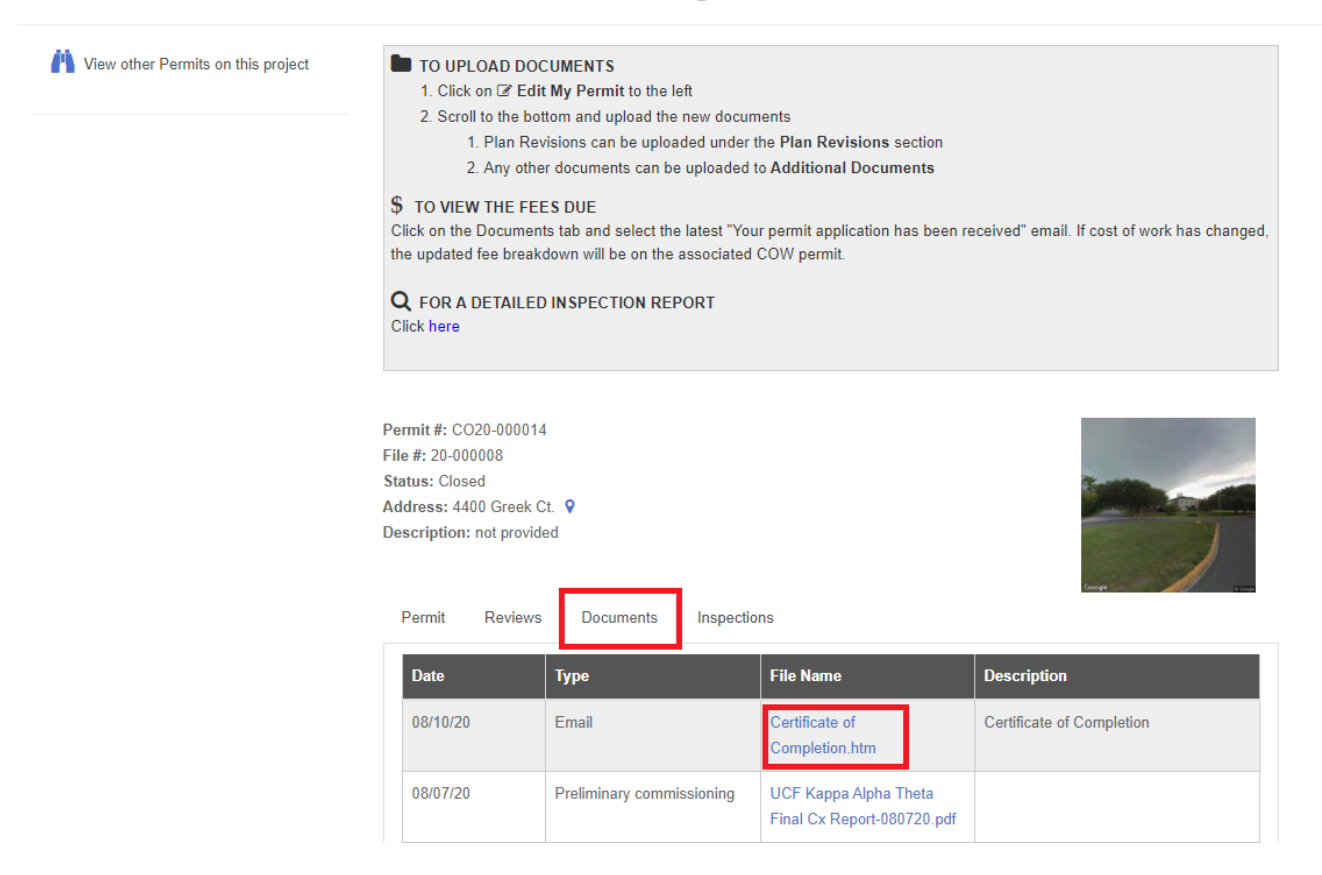

9. Save the Certificate (CC or CO) as a .pdf document before uploading into e-Builder close-out process.

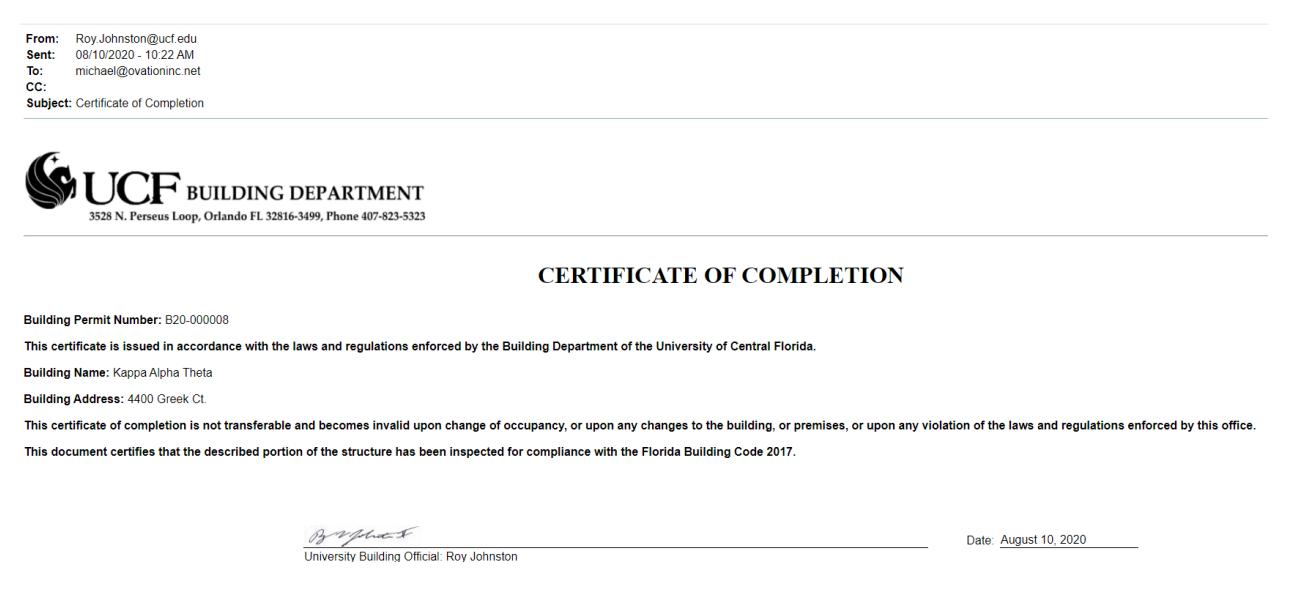